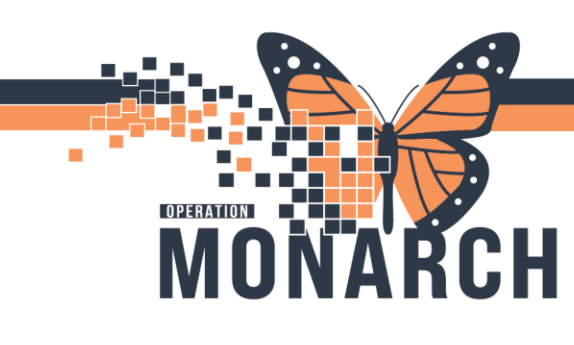

### NURSES

### **Printing Lab Labels from CareCompass**

1. From CareCompass, the nurse will locate the patients outstanding lab collection tasks for Nurse to Collect labs within the Activities Column. Once the lab task is located, the nurse will right click on the lab task and select "Print Labels".

| PowerChart Un     | ganizer for NHS Test02, Nurse                                                 |                                                                              |                                               | EN English (Canada)                              |               |
|-------------------|-------------------------------------------------------------------------------|------------------------------------------------------------------------------|-----------------------------------------------|--------------------------------------------------|---------------|
| Task Edit Vie     | ow Patient Chart Links Navigation Help                                        |                                                                              |                                               |                                                  |               |
| CareCompass       | Section Clinical Leader Organizer Section Multi-Disciplinary Rounding         | 🎍 Patient List 🗯 Staff Assignment 🌇 Ambulatory Organizer 🌇 Group Note 🎬 eCo. | ach 🎬 Early Warning and Sepsis Worklist 🤘     | Cardiovascular Perioperative Tracking            |               |
| Coracle Bridge    | Clinical Education 🖏 Service Desk Help 🖏 HDS ESPAN                            |                                                                              |                                               |                                                  |               |
| Suspend #E        | xit 📋 Calculator 🖓 AdHoc 🎟 Medication Administration 👔                        | 🚽 Specimen Collection 🍰 PM Conversation 👻 📄 Medical Record Request 💠 Add 🍷   | 🚰 iAware 🛒 Capacity Management 🕲 Ch           | sarge Viewer 😰 Point Of Care Result Entry 🛅 Docu | ments "       |
| TTWO, GIBLE       | ED HEMODIALYSIS *                                                             |                                                                              | ITTWO, I                                      | GIBLEED HEMODIALYSIS • 🕋 Recent • Name           | <u>a</u>      |
| CareCompass       |                                                                               |                                                                              |                                               | 💱 Full screen 🛛 🖶 Print                          | G 3 minutes a |
| M B   B B         | م م 100% - ۲                                                                  |                                                                              |                                               |                                                  |               |
| Patient List: Ja  | ike's List 💙 💥 List Maintenance                                               | 🕂 Add Patient 💰 Establish Relationships                                      |                                               |                                                  |               |
| Location          | Paters                                                                        | ITTWO, GIBLEED HEMODIALYSIS Age: 76yrs Sea                                   | : Male DOB: 02/02/1948                        | MRN: 11003059 FIN: 22-00362                      | 2 0           |
| 🐨 SC2B13 - A      | A HOHO, TIMMY<br>72yrs   Male                                                 | Scheduled/Unscheduled PRN/Continuous Plans of Care Patient Info              | muton                                         |                                                  |               |
|                   | No known Hedication Allergies : -                                             | 🖌 🖻 🗑 🖉 2 Hours 4 Hours 12 Hours                                             | 1                                             |                                                  |               |
|                   |                                                                               | Current                                                                      |                                               |                                                  |               |
| SC2810 - A        | ITTHREE, CAR ACCIDENT CHRISTINE                                               | 🖉 Need to Collect Blood Urea Nitrogen (UREA), Complete Blood Count (CB       | C), Creatinine (CREA), Electrolytes (Na, K, C |                                                  |               |
|                   | 55yrs Female –<br>No Allernies Recorded A Tube Feeding                        | Unscheduled (No Activities) Document                                         |                                               |                                                  |               |
|                   | The final gras fraction at 1 for 1 for 1                                      | 23:00 (No Activities) Done                                                   |                                               |                                                  |               |
| NF3010 - A        | TTWO, GIBLEED HEMODIALYSIS<br>76ys: Maile -<br>Allergies -                    | Interdisciplinary (file Activities)                                          |                                               |                                                  |               |
| SC4A02 - 28       | ZZINA, UNITTESTIVIEWFIVE     18m   Female   Resuscitative Care 1     Alorgies |                                                                              |                                               |                                                  |               |
| Activity Timeline |                                                                               |                                                                              |                                               |                                                  |               |
|                   |                                                                               |                                                                              |                                               |                                                  | ~             |
|                   |                                                                               |                                                                              |                                               | Done Not Done                                    | Document      |
| Overdue           | 22:00 23:00 00:00                                                             |                                                                              |                                               |                                                  |               |

 Once selected to print labels, the nurse can select which labels they wish to print. Once the labels that are chosen to print is done, select OK and locate the printer you wish to use in the next window. Once complete, press print and retrieve the labels.

|                                                 |        | _    |
|-------------------------------------------------|--------|------|
| Lavender, Accession #101-24-301-00049 A, 3.0 mL |        |      |
| PST, Accession #101-24-301-00049 B, 2.0 mL      |        |      |
|                                                 |        |      |
|                                                 |        |      |
|                                                 |        |      |
|                                                 |        |      |
|                                                 |        |      |
|                                                 |        |      |
|                                                 |        |      |
|                                                 |        |      |
|                                                 |        |      |
|                                                 |        |      |
|                                                 |        |      |
|                                                 |        |      |
|                                                 |        |      |
|                                                 |        |      |
|                                                 |        |      |
|                                                 | OK Can | icel |

# niagarahealth

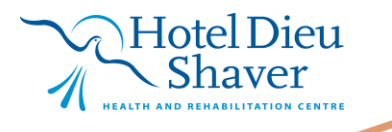

1

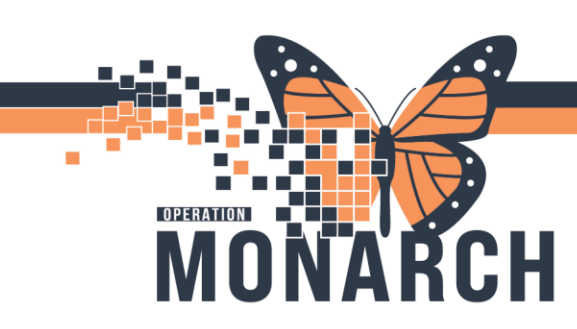

#### **Documenting a specimen collection**

Specimen collection is documented through the Specimen Collection Wizard which is accessed in the top toolbar.

1. Select Specimen Collection from the toolbar.

| Calculator   | AdHoc IIIIIMedication Administration | Contraction          | 🔓 PM Conversation 🝷 🛅 Patie   | ent Education 🗎 Me    |
|--------------|--------------------------------------|----------------------|-------------------------------|-----------------------|
| ×            | <b>1</b>                             |                      |                               |                       |
|              | Enc:3600007                          | Loc:3-               | NRG; 3011; 2                  | Alerts:Falls Risk; HO |
| Male         | Inpatient Acute; Reg Date: 15-       | June-2021 08:00MRP:T | est DR, Physician Hospitalist | Precautions:Contac    |
| MRN:03600007 | Disch DT:                            | PCP:Te               | est DR, Physician General Su  | Meas. Wt:70 kg        |
| < > -        | 🔒 Single Patient Task List           |                      |                               |                       |

- > The Collection Details window will populate.
- 2. Scan the patient's wrist band.

| Collection Details                     |                                             |                        | — |       | Х |
|----------------------------------------|---------------------------------------------|------------------------|---|-------|---|
| NRGH NEO, Train Seven<br>MRN: 03600007 | Male 57 years (12-Dec-1965)<br>FIN: 3600007 | Location: 3-NRG 3011 2 |   |       |   |
|                                        | Please scan the patient's wristband.        |                        |   |       |   |
| Unable to scan barcode?                |                                             | Sign                   |   | Close |   |

Hotel Dieu

Shaver

> The **Specimen Collection Wizard** advances to the collection screen.

#### NOTE:

Depending on the user, the specimen collection wizard defaults to show nurse collect tasks, lab collect tasks, or both. Click the filter icon to change your filtered tasks to Lab Collect, Nurse Collect, or Both.

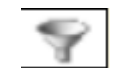

2

# niagarahealth

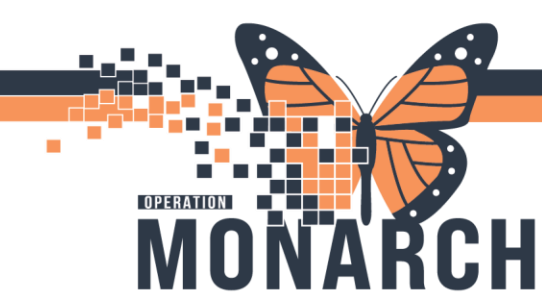

If labels need to be printed for any reason, select the printer icon and find the label printer located on your unit and select labels you wish to print.

**\*ED ONLY\*** ALL <u>URGENT</u> and <u>STAT</u> lab orders that are placed through the Emergency Departments will print on order and will not be required to print at time of collection. You will locate those labels prior to completing your specimen collection.

- Stat and As Soon As Possible tasks are indicated by the immediate priority icon and appear at the top of the wizard.
- Timed Study tasks are indicated by the clock icon, ex a 2 hour post initial troponin will have this icon.
- 3. Bring labels and supplies to the patients' bedside to collect required specimens. Collect specimens as per Niagara Health policies.
- 4. Label the specimens and scan the label on the specimen.
- 5. Each label that is scanned will show up with a black checkmark beside the specimen. Once all specimens have been scanned and collected, select 'Sign'.

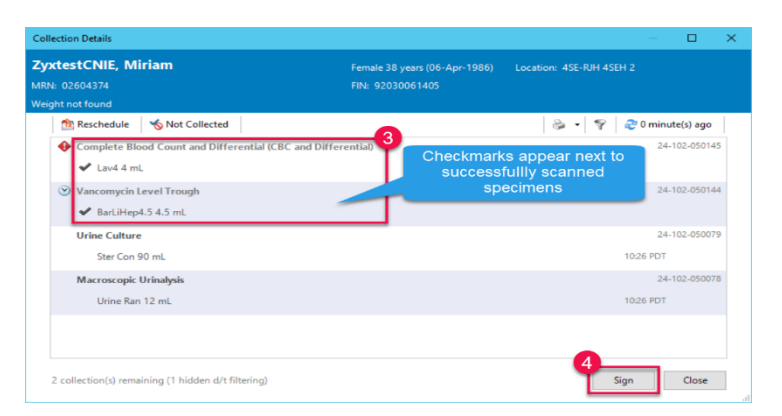

- If you are unable to scan a label, click the drop-down menu beside the order, and select 'Collected'.
- A warning window displays that the collection has not been verified by a scan. Verify the specimen and the patient and click 'Yes'.

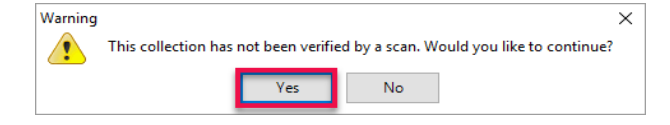

| Colle                     | ection Details                                         |                                                   | — D                      | X            |                                     |
|---------------------------|--------------------------------------------------------|---------------------------------------------------|--------------------------|--------------|-------------------------------------|
| <b>Zyx</b><br>MRN<br>Weig | <b>ctestCNIE, Miriam</b><br>: 02604374<br>ht not found | Female 38 years (06-Apr-1986)<br>FIN: 92030061405 | Location: 4SE-RJH 4SEH 2 |              |                                     |
|                           | 🏦 Reschedule 🛛 👈 Not Collected                         |                                                   | 🍓 🔹 💡 🥏 3 minute(s) ag   | 0            |                                     |
|                           | Urine Culture<br>Ster Con 90 mL                        |                                                   | 24-10<br>10/26 PDT       | 079          | 6                                   |
|                           | Macroscopic Urinalysis<br>🖋 Urine Ran 12 mL            |                                                   | 24-102-050               | ₀7<br>▼<br>★ | Collected<br>Not Collected<br>Reset |
|                           |                                                        |                                                   |                          | 0            | Collection Method<br>Add Comment    |
|                           | 1 collection(s) remaining (1 hidden d/t filtering)     |                                                   | Sign Close               |              | Partial Collect Print               |

3

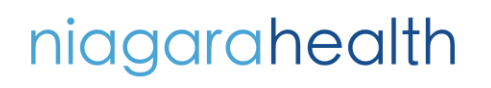

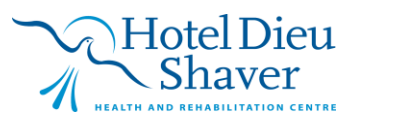

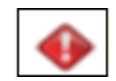

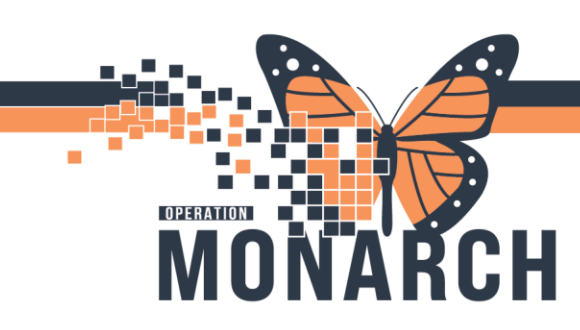

## ALERT

Nurse collect tasks documented upon as Not Collected will **cancel** the corresponding order. Use the **Cancel/Reorder** function if a collection delay is required for overdue tasks instead.

7. Once all specimens have been collected, select 'Sign'.

#### **Key Points:**

- > Collection of specimens is documented through the Specimen Collection Wizard.
- > Nurse collect tasks documented upon as Not Collected will cancel the corresponding order.

# niagarahealth

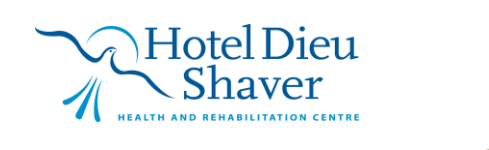

4